## การใช้งานอีเมล์ ผ่านโปรแกรม Outlook Express

1. เปิดโปรแกรม Outlook Express เลือกที่ Tool บนเมนูด้านบน แล้วเลือกที่ Accounts

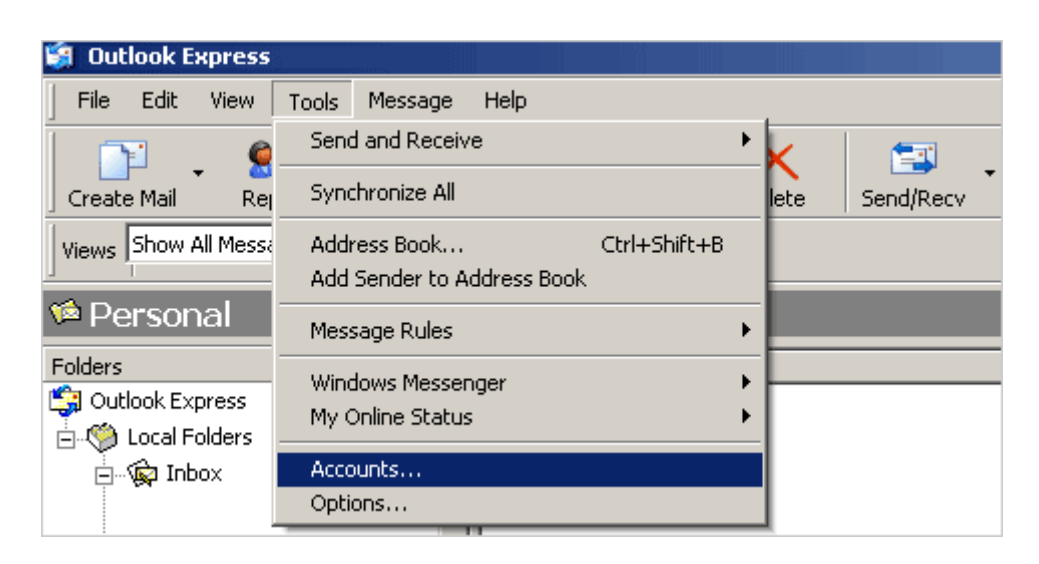

2. คลิ๊กที่ Mail ตรงด้านบน แล้วกดปุ่ม Add ทางด้านขวา จากนั้นเลือกที่ Mail...

| Internet Accounts |                   |            | <u>? ×</u>      | l l                       |
|-------------------|-------------------|------------|-----------------|---------------------------|
| All Mail News     | Directory Service | I          | Add 🕨           | Mail                      |
| Account           | Туре              | Connection | <u>R</u> emove  | News<br>Directory Service |
|                   |                   |            | Properties      |                           |
|                   |                   |            | Sat se Diafordt |                           |

3. ใส่ชื่อตามที่ต้องการ กด Next

| Internet Connection Wiz                            | ard                                                                                         |
|----------------------------------------------------|---------------------------------------------------------------------------------------------|
| Your Name                                          | ×.                                                                                          |
| When you send e-mail, y<br>Type your name as you v | our name will appear in the From field of the outgoing message.<br>vould like it to appear. |
| <u>D</u> isplay name:                              | Firstname Lastname                                                                          |
|                                                    | For example: John Smith                                                                     |
|                                                    | < <u>B</u> ack. <u>N</u> ext > Cancel                                                       |

4. ใส่ชื่ออีเมล์ของท่าน (เช่น contact@your-domain.com) ถงในช่อง E-mail address กด Next

| Internet Connection Wiza   | rd                                                          | ×     |
|----------------------------|-------------------------------------------------------------|-------|
| Internet E-mail Addres     | \$\$                                                        | ×     |
| Your e-mail address is the | address other people use to send e-mail messages to you.    |       |
| <u>E</u> -mail address:    | userid@yourdomain.com<br>For example: someone@microsoft.com |       |
|                            | < <u>B</u> ack <u>N</u> ext > Ca                            | incel |

5. เลือก POP3 สำหรับ "My incomming mail server" ใส่

ในช่อง "Incomming mail (POP3, IMAP or HTTP) server:" ใส่ mail.your-domain.com และในช่อง "Outgoing mail (SMTP) server:" ก็ใส่เช่นเดียวกัน mail.your-domain.com (your-domain.com คือ ชื่อโดเมนของคุณ ตัวอย่างสำหรับ iBiz Network ก็จะเป็น mail.ibiznetwork.com)

| Internet Connection Wizard                                                                     | ×             |
|------------------------------------------------------------------------------------------------|---------------|
| E-mail Server Names                                                                            | × ×           |
| My incoming mail <u>s</u> erver is a POP3 <b>s</b> erver.                                      |               |
| Incoming mail (POP3, IMAP or HTTP) server:                                                     |               |
| mail.yourdomain.com                                                                            |               |
| An SMTP server is the server that is used for your outgoing e-<br>Outgoing mail (SMTP) server: | mail.         |
| mail.yourdomain.com                                                                            |               |
|                                                                                                |               |
| < <u>B</u> ack                                                                                 | Next > Cancel |

 ที่ช่อง "Account name:" ให้ใส่ชื่ออีเมล์ของคุณแบบเต็ม username@your-domain.com และใส่ password ในช่อง "Password:" คุณสามารถเลือกที่จะให้โปรแกรมจำ password ของคุณในการใช้งานครั้งต่อๆ ไป โดยคลิ๊กที่ช่อง Remember password กด Next

| Internet Connection Wizard                                                                         | d                                                                                                    | ×             |
|----------------------------------------------------------------------------------------------------|----------------------------------------------------------------------------------------------------|---------------|
| Internet Mail Logon                                                                                |                                                                                                    | $\frac{1}{2}$ |
| Type the account name and                                                                          | I password your Internet service provider has given you.                                                        |               |
| Account name:                                                                                      | userid@yourdomain.com                                                                                           |               |
| Password:                                                                                          | [•••••                                                                                                    | _             |
|                                                                                                    | Remember pass <u>w</u> ord                                                                                      |               |
| If your Internet service provide<br>(SPA) to access your mail acc<br>Authentication (SPA)' check b | er requires you to use Secure Password Authentication<br>ount, select the 'Log On Using Secure Password<br>iox. |               |
| Log on using <u>Secure Pass</u>                                                                    | word Authentication (SPA)                                                                                       |               |
|                                                                                                    |                                                                                                    |               |
|                                                                                                    | < <u>B</u> ack <u>N</u> ext > C                                                                                 | ancel         |

7. การ setup โปรแกรม Outlook Express เสร็จเรียบร้อย

| Internet Connection Wizard                                                            | ×     |
|---------------------------------------------------------------------------------------|-------|
| Congratulations                                                                       | ×     |
| You have successfully entered all of the information required to set up your account. |       |
| To save these settings, click Finish.                                                 |       |
|                                                                                       |       |
|                                                                                       |       |
|                                                                                       |       |
|                                                                                       |       |
|                                                                                       |       |
|                                                                                       |       |
|                                                                                       |       |
|                                                                                       |       |
| < <u>B</u> ack Finish C                                                               | ancel |

8. สุดท้าย เข้าเมนู Tool ---> Account เลือกที่ Mail และ คลิ๊กที่ Properties

| Directory Service |               | Add                                  |
|-------------------|---------------|--------------------------------------|
| Туре              | Connection    | <u>R</u> emove                       |
| mail              | Any Available | <u>P</u> roperties                   |
|                   |               | Set as <u>D</u> efault               |
|                   |               | Import                               |
|                   |               | Export                               |
|                   |               |                                      |
|                   |               | <u>S</u> et Order                    |
|                   |               | Close                                |
|                   | Type<br>mail  | Type Connection   mail Any Available |

 เลือกที่ Server และ ติ๊กถูกที่ My Server requires authentication หากไม่ติ๊กจะ ส่ง อีเมล์ ไม่ได้ จากนั้นกด OK เสร็จเรียบร้อย

| 😭 mail.yourdomain.com Properties 🛛 🔋           |  |  |
|------------------------------------------------|--|--|
| General Servers Connection Security Advanced   |  |  |
| Server Information                             |  |  |
| My incoming mail server is a POP3 server.      |  |  |
| Incoming mail (POP3): mail.yourdomain.com      |  |  |
| Outgoing mail (SMTP): mail.yourdomain.com      |  |  |
| Incoming Mail Server                           |  |  |
| Account name: ster@mail.yourdomain.com         |  |  |
| Password:                                      |  |  |
| Remember password                              |  |  |
| Log on using Secure Password Authentication    |  |  |
| Outgoing Mail Server                           |  |  |
| ➡ 🗹 My server requires authentication Settings |  |  |
|                                                |  |  |
|                                                |  |  |
|                                                |  |  |
| OK Cancel Apply                                |  |  |